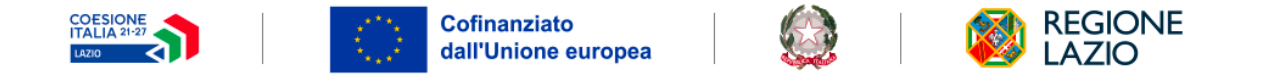

Intervento realizzato in collaborazione con Sport e Salute S.p.A.

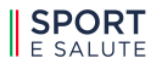

VOUCHER PER LO SPORT REGIONE LAZIO

**APP VOUCHECK** GUIDA PER I DESTINATARI

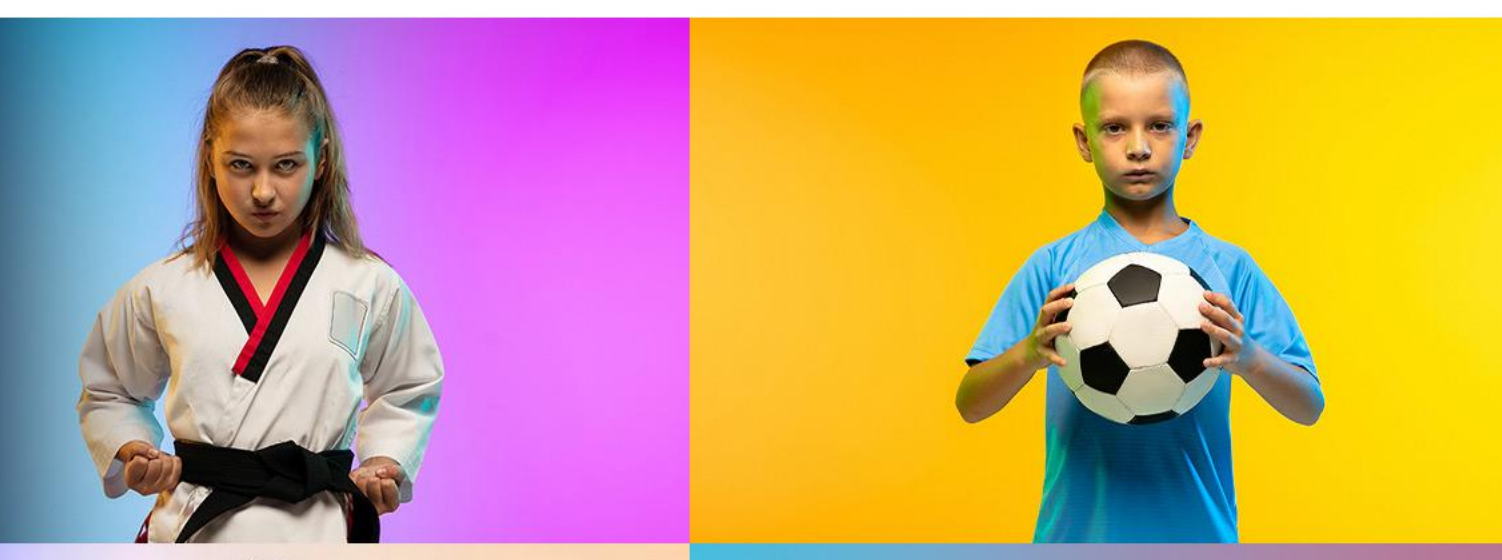

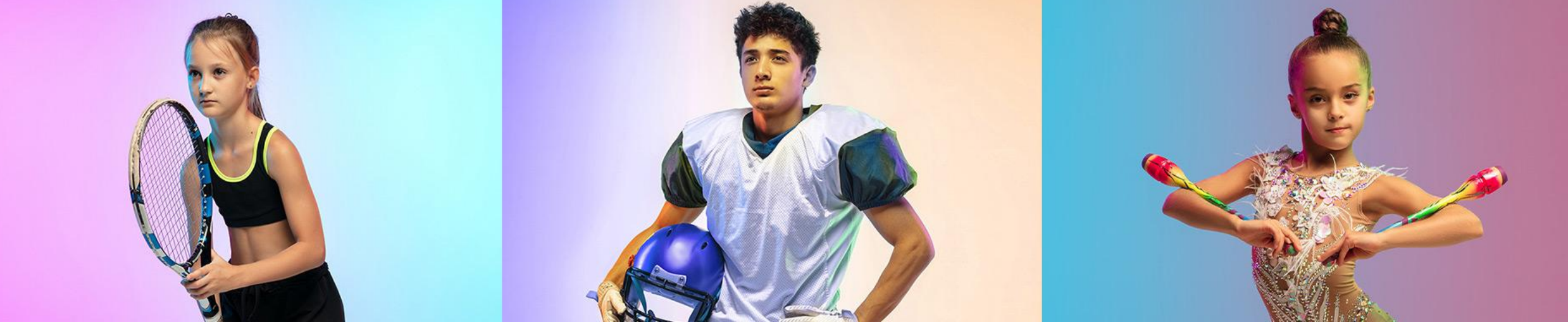

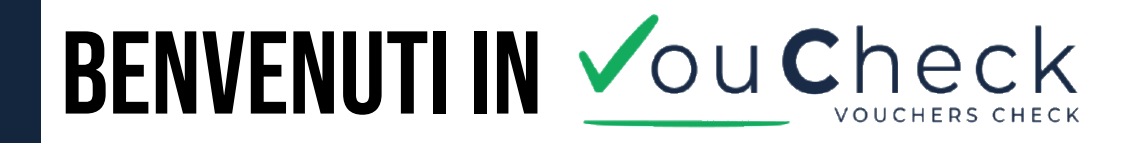

*VouCheck* è l'app pensata per aiutarti a gestire in modo semplice e veloce le presenze sportive legate ai progetti con voucher.

Se sei il destinatario di un voucher, un accompagnatore o un minorenne autorizzato, con VouCheck hai tutto sotto controllo: corsi attivati, voucher e presenze, tutto in un'unica app.

Effettua subito il download dagli store

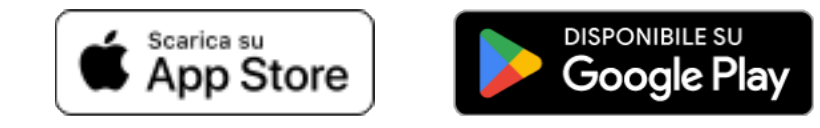

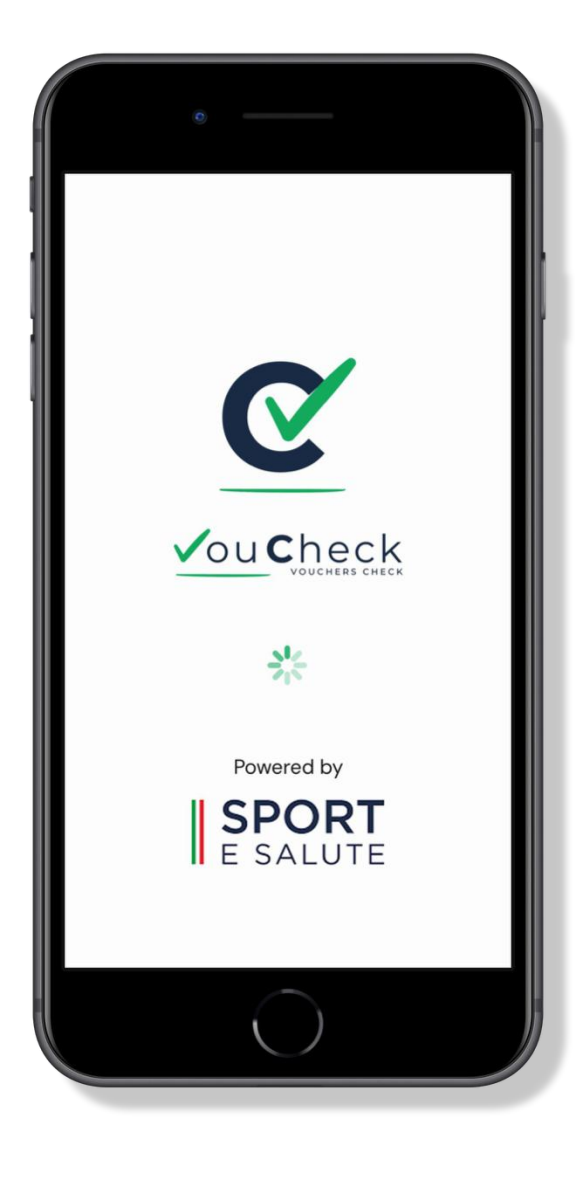

#### PANORAMICA COMPLETA DELLE FUNZIONI DI VOUCHECK

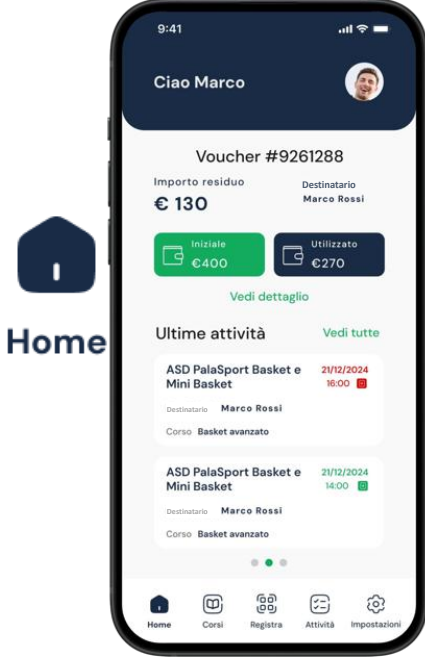

- Attivare il primo corso
- Consultare la parte economica dei miei Voucher: Importo iniziale, impegnato e residuo
- Consultare le mie registrazioni
- Vedere il dettaglio del **Cors** mio Voucher e mostrare un QRCode per abilitare un accompagnatore o un minorenne

|              | Corsi                   |
|--------------|-------------------------|
| +            | Iscriviti a corso       |
|              | Attivi                  |
| Corso        | GVE642AA                |
| Destinatario | Fillomena Rossi Benedet |
| Voucher      | #34444                  |
|              | •                       |
| Corso        | BBE3342R                |
| Destinatario | Marco Ros               |
| Voucher      | #926128                 |
|              | ۲                       |
|              | Conclusi                |
| Corso        | LKDD2612                |
| Destinatario | Mario Ros               |
| Voucher      | #12386                  |
|              | 68 (F)                  |
|              | 8 🖂                     |

m

- Iscrivermi ad un corso (attivare il voucher)
- Visualizzare la lista dei miei corsi attivi e conclusi
- Visualizzare il dettaglio del corso
- Chiedere la disiscrizione dal corso (possibile senza nessuna timbratura)

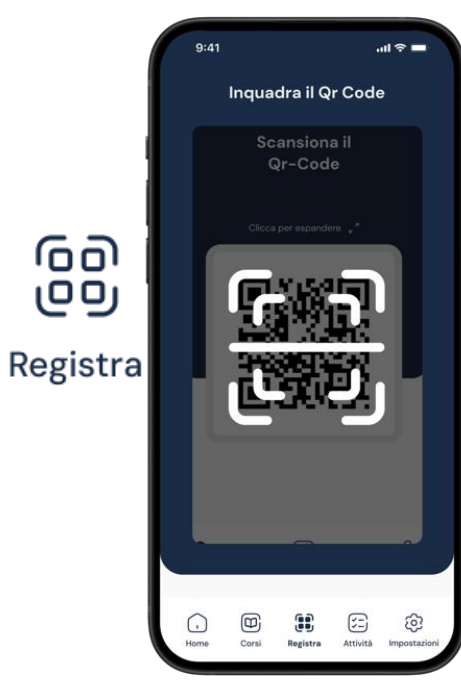

- Attivare un corso
- Attivare una delega per
  - accompagnatore o minorenne
- Registrare l'inizio di una attività
- Registrare la fine di un'attività

### PANORAMICA COMPLETA DELLE FUNZIONI DI VOUCHECK

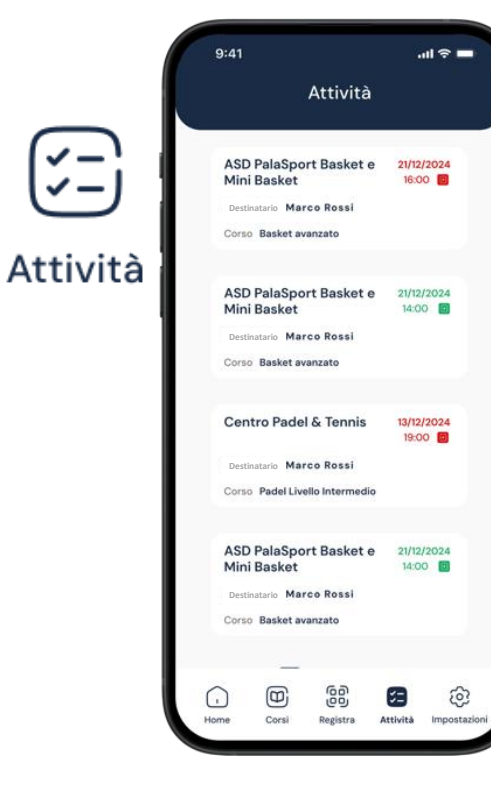

Visualizzare le mie registrazioni, in particolare l'inizio (contrassegnato dal colore verde) e la fine (contrassegnato da un colore rosso)

Impostazioni

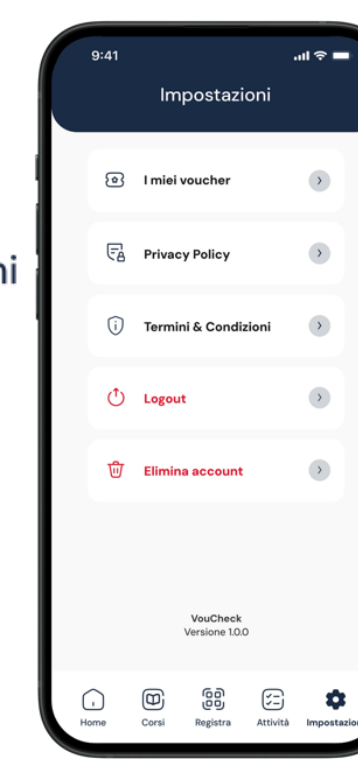

- Visualizzare i miei Voucher
- Iscrivermi ad un corso (attivazione voucher)
- Visualizzare il dettaglio del mio Voucher e mostrare un QRCode per abilitare un accompagnatore o un minorenne
- Visualizzare la Privacy Policy
- Visualizzare i Termini e Condizioni
- Effettuare il logout
- Eliminare l'account (Solo per ٠ gli accompagnatori)

<u>{</u>0}

#### **COME ACCEDERE: SPID/CIE**

Per utilizzare l'app, il destinatario deve accedere tramite una delle seguenti modalità sicure:

- SPID (Sistema Pubblico di Identità Digitale)
- CIE (Carta d'Identità Elettronica)

L'accesso tramite SPID o CIE garantisce il riconoscimento univoco dell'utente e permette di abilitare tutte le funzionalità personali, compresa la visualizzazione dei voucher, l'iscrizione ai corsi (attivazione dei voucher) e la registrazione delle presenze.

Se sei registrato sia come destinatario che come legale rappresentante di un'ASD/SSD/ETS, l'app ti chiederà con quale ruolo vuoi accedere.

Per gestire i tuoi voucher, scegli semplicemente "Destinatario".

Potrai sempre cambiare ruolo in un secondo momento, se necessario, effettuando il logout e riaccedendo all'app.

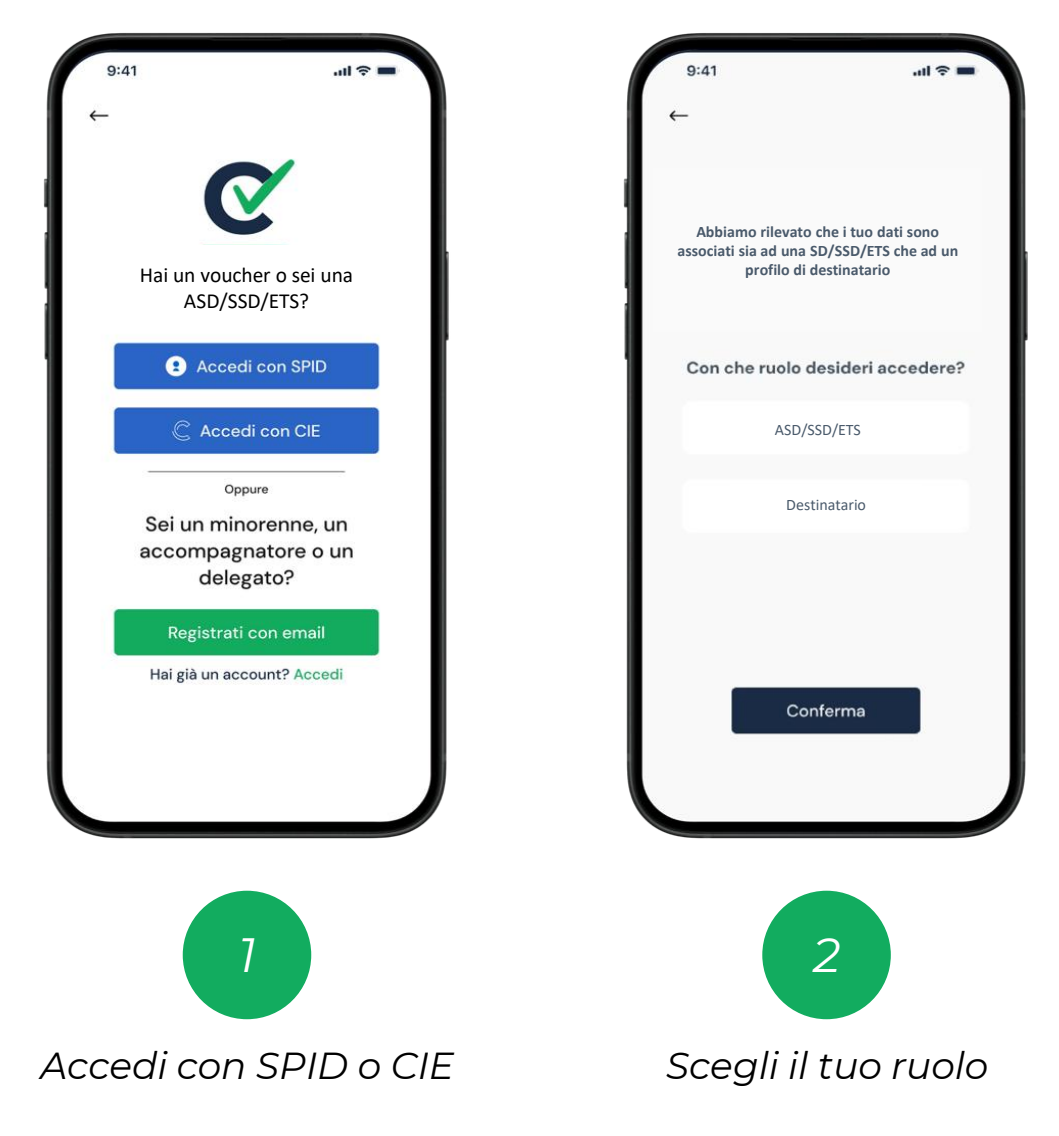

# **ATTIVAZIONE VOUCHER E PRIMA ISCRIZIONE AD UN CORSO**

Dopo aver scelto il ruolo di destinatario, accedi subito alla Home dell'app, il punto di partenza per gestire tutto in modo semplice. Per prima cosa devi iscriverti ad un corso per attivare il tuo Voucher.

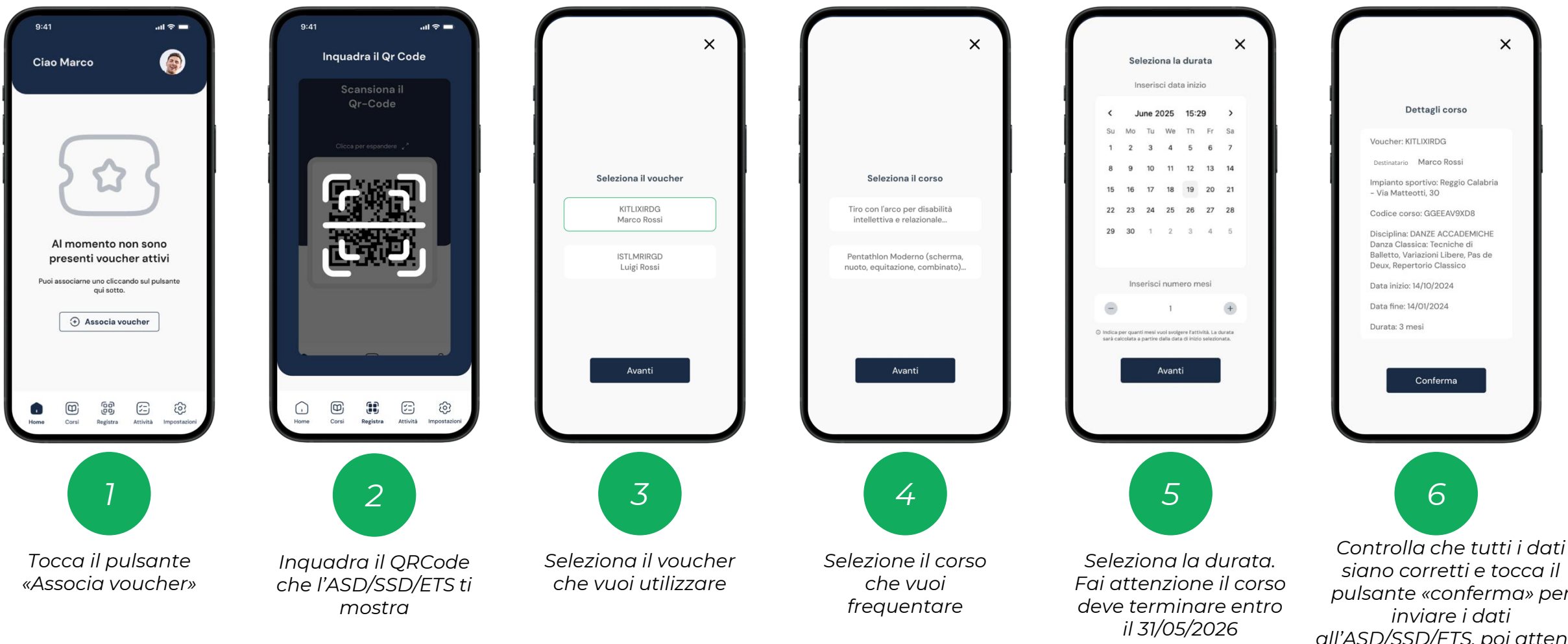

Progetto cofinanziato dall'Unione Europea – Programma FSE+ della Regione Lazio 2021-2027

siano corretti e tocca il pulsante «conferma» per all'ASD/SSD/ETS, poi attendi una conferma.

### **ISCRIZIONE AD ALTRI CORSI**

Dopo aver scelto il primo corso puoi sceglierne altri, vai alla sezione corsi e segui le istruzioni per iscriverti.

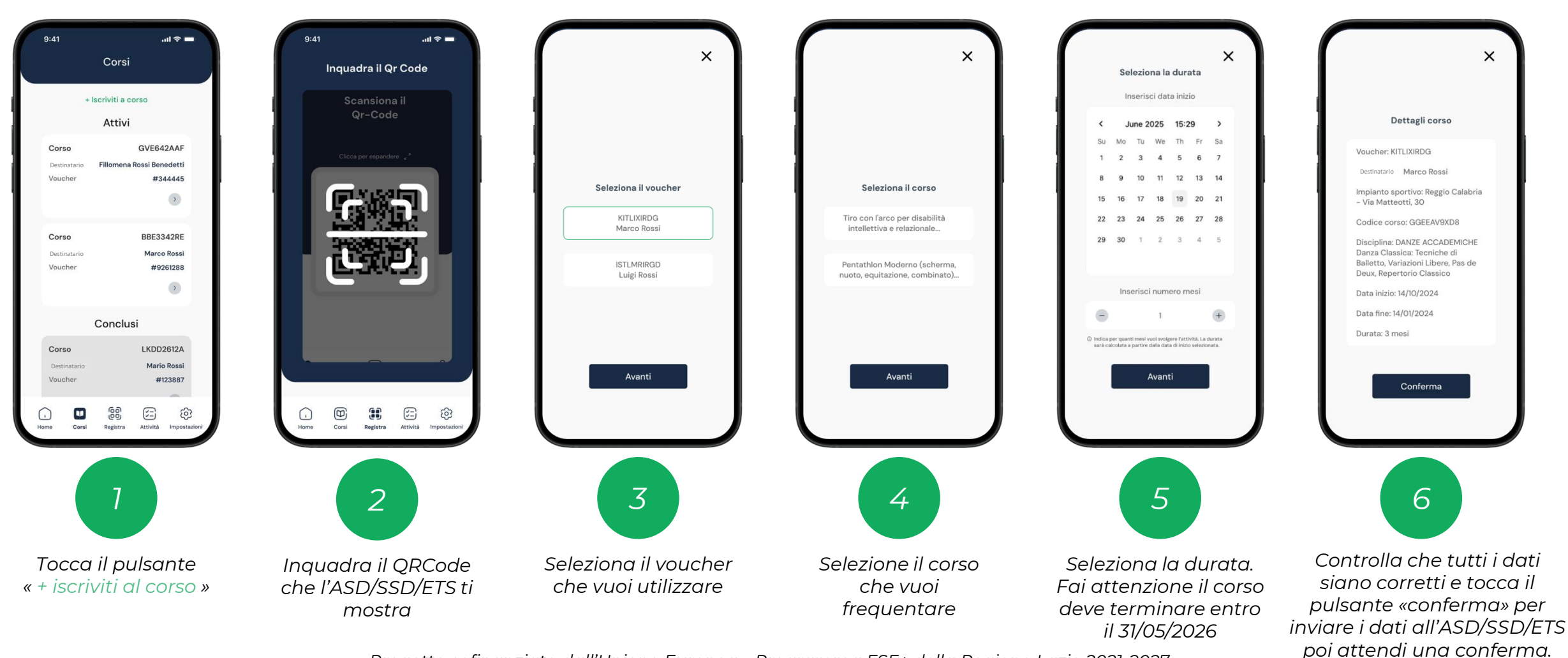

#### **REGISTRAZIONE PRESENZE**

Dopo aver scelto i corsi da frequentare, ricordati di registrare ogni presenza inquadrando il QR code che ti verrà fornito dall'ASD/SSD/ETS, all'inizio e alla fine di ogni sessione. Segui la guida per farlo passo dopo passo.

| 9:41 <b></b> I 🗢 💻                                                                     |                              |                    |                                                          |                                                                                     | 9:41I 🗢 🗕                                                                                                   |
|----------------------------------------------------------------------------------------|------------------------------|--------------------|----------------------------------------------------------|-------------------------------------------------------------------------------------|----------------------------------------------------------------------------------------------------|
| Inquadra il Qr Code                                                                    | ×                            | ×                  | ×                                                        | ×                                                                                   | Attività                                                                                                    |
| Scansiona il<br>Qr-Code<br>Clicca per espandere 🖉                                      |                              | Destinatario       | In attesa di conferma da parte<br>dell'associazione      | Registrazione effettuata con<br>successo presso Piscina Parco<br>della Pace         | ASD PalaSport Basket e 21/12/2024<br>Mini Basket 18:00<br>Destinatario Marco Rossi<br>Corso Basket avanzato |
| (Crassian)                                                                             | Seleziona il destinatario    | Marco Rossi        |                                                          | 12/06/2024 - 16:25                                                                  | ASD PalaSport Basket e 21/12/2024<br>Mini Basket 14:00                                                      |
|                                                                                        | Marco Rossi                  | Seleziona il corso |                                                          |                                                                                     | Corso Basket avanzato                                                                                       |
|                                                                                        | Luigi Rossi                  | Basket             |                                                          | Q                                                                                   | Centro Padel & Tennis 13/12/2024<br>19:00<br>Destinatario Marco Rossi<br>Corso Padel Livello Intermedio     |
|                                                                                        | Avanti                       | Conferma           |                                                          | Vedi le attività                                                                    | ASD PalaSport Basket e 21/12/2024<br>Mini Basket 14:00<br>Destinatario Marco Rossi<br>Corso Basket avanzato |
| Home Corsi Registra Attività Impostazioni                                              | 2                            | 3                  | 4                                                        | 5                                                                                   | Home Corsi Registra Attività Impostazioni                                                                   |
| Tocca il pulsante<br>«Registra» e inquadra il<br>QRCode che<br>l'ASD/SSD/FTS ti mostra | Seleziona il<br>destinatario | Seleziona il corso | Attendi che<br>l'ASD/SSD/ETS accetti<br>la registrazione | Visualizza la conferma<br>dell'avvenuta registrazione<br>e tocca su «Vedi attività» | Visualizza tutte le<br>registrazioni<br>effettuate                                                          |

## DELEGA ALL'ACCOMPAGNATORE O Minorenne per l'utilizzo del voucher

I genitori o tutori di destinatari minorenni possono delegare eventuali accompagnatori, o i destinatari minorenni, a registrare le presenze ai corsi attivati. La funzione di delega consente all'accompagnatore/minorenne di inquadrare il QR code fornito dall'ASD/SSD/ETS e associare correttamente la presenza del destinatario all'attività svolta, garantendo il tracciamento puntuale delle sessioni tramite l'app VouCheck.

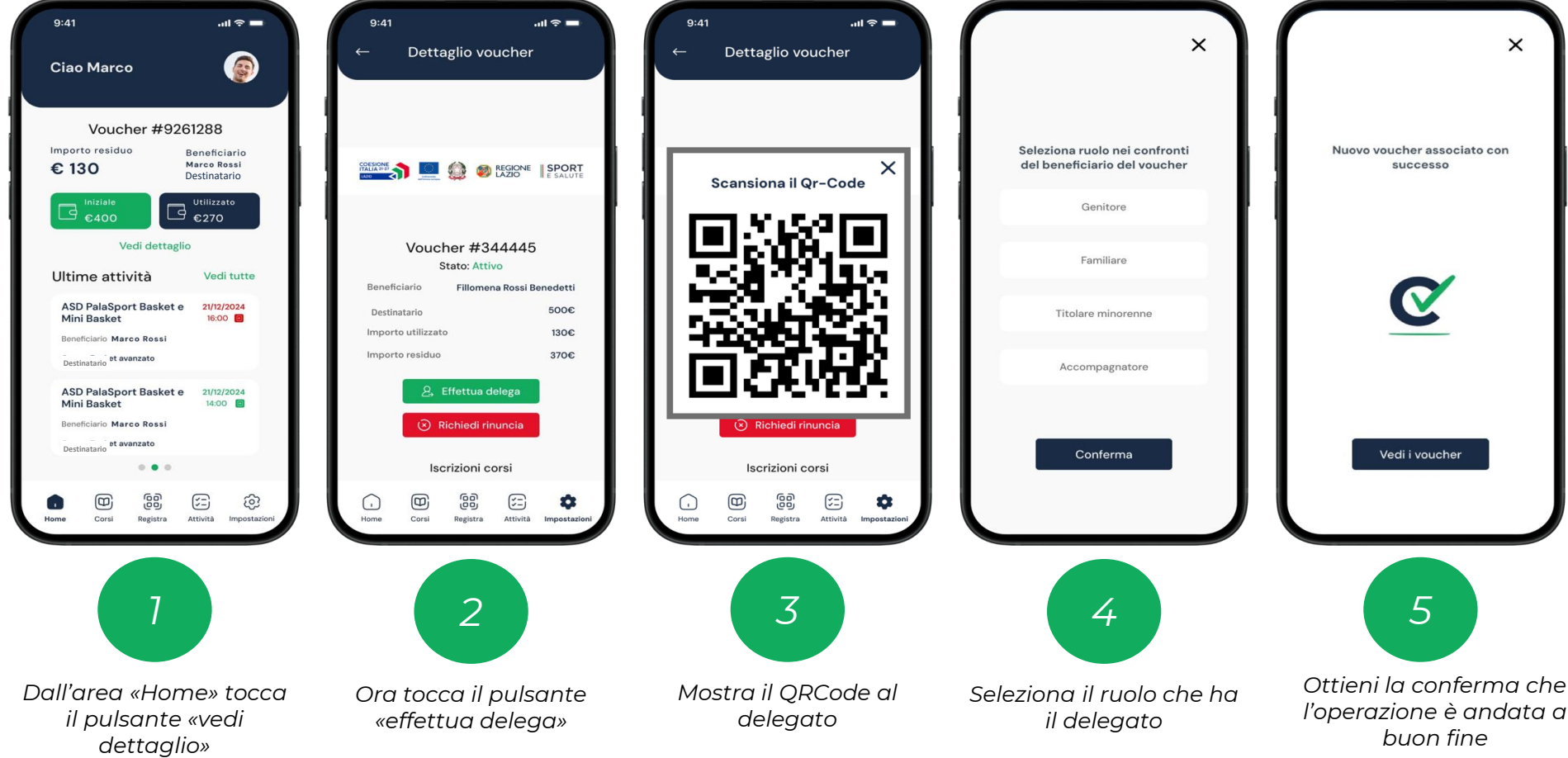

# DELEGA ALL'ACCOMPAGNATORE O Minorenne per l'utilizzo del voucher

Per ricevere una delega e associare un voucher, **l'accompagnatore o il minorenne autorizzato**, devono registrarsi all'interno dell'APP.

Se non si è in possesso di SPID/CIE è possibile effettuare la registrazione con mail personale, alla quale si riceverà un codice OPT.

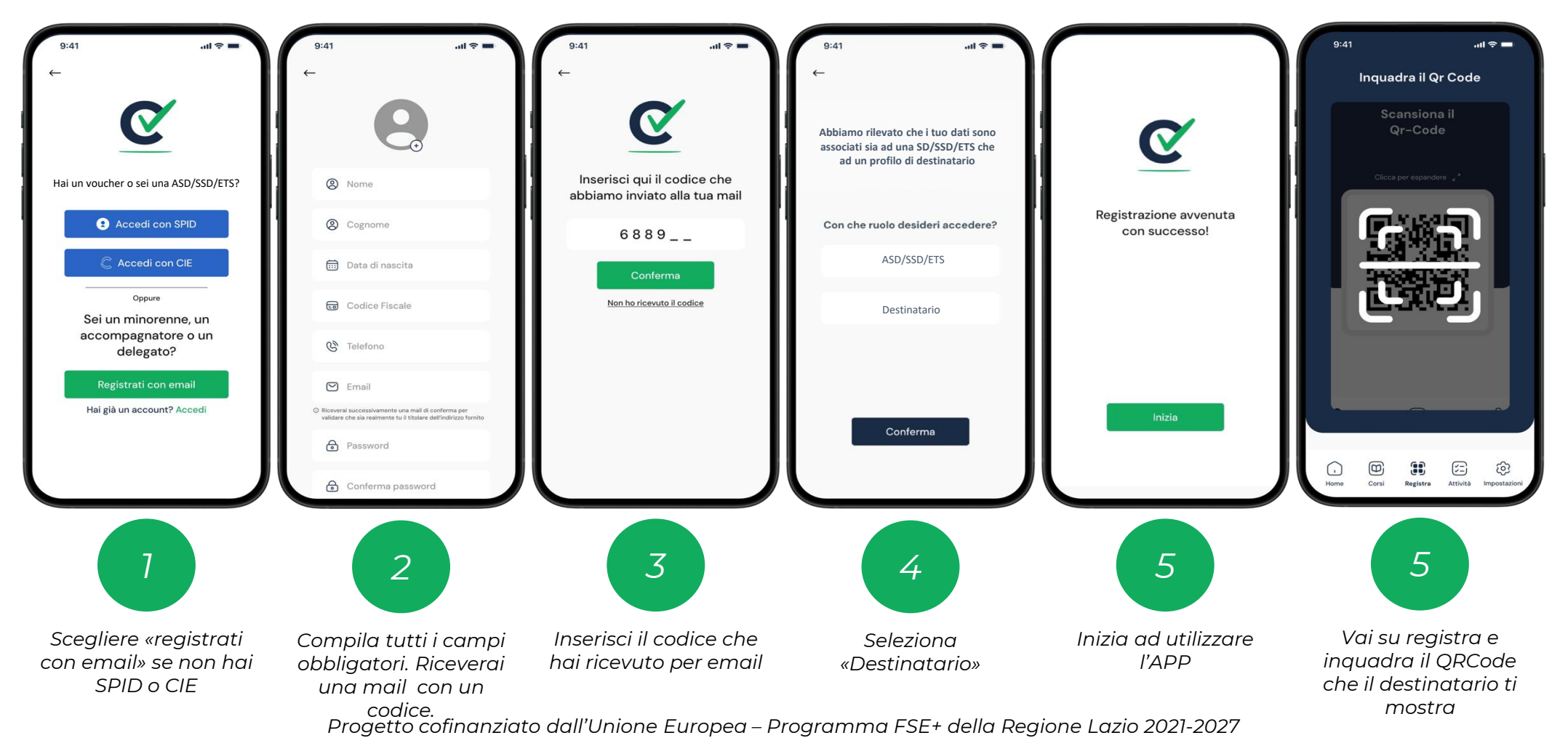

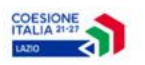

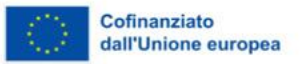

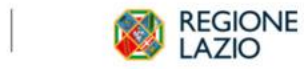

#### Intervento realizzato in collaborazione con Sport e Salute S.p.A.

SPORT E SALUTE

LAZIO PER I GIOVANI: VOUCHER PER LO SPORT

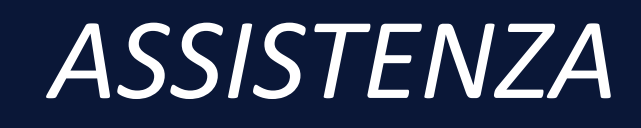

Per qualsiasi assistenza sull'utilizzo di VouCheck potete scriverci all'indirizzo <u>voucheck@sportesalute.eu</u>.

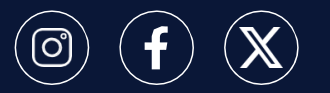

Segui **Sport e Salute** sugli account social ufficiali per tutti gli aggiornamenti.

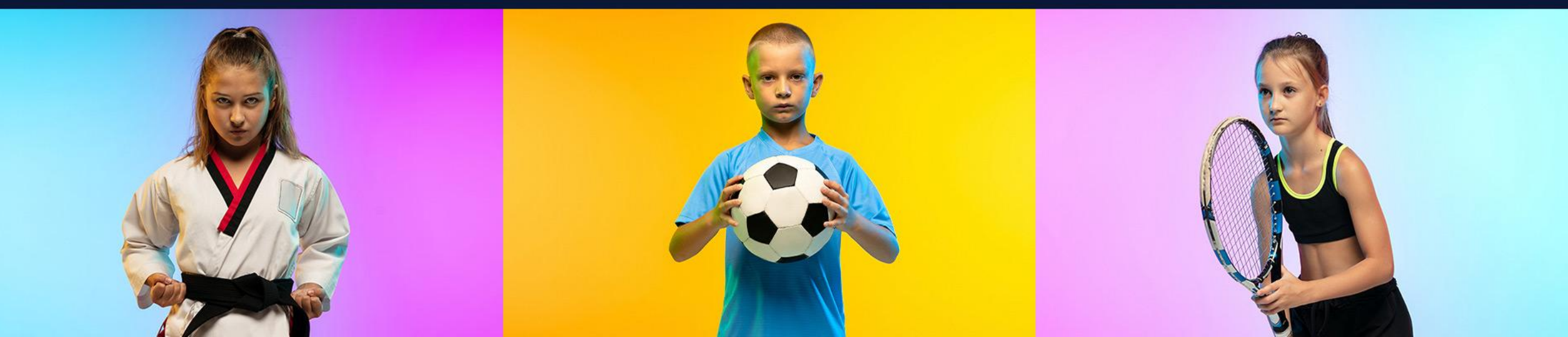